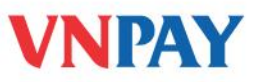

# HƯỚNG DẪN SỬ DỤNG DỊCH VỤ VNTOPUP TIENPHONGBANK

**VnTopup** là dịch vụ nạp tiền vào tài khoản điện thoại di động trả trước và trả sau qua Mobile Banking, số tiền được trừ trực tiếp trong tài khoản cá nhân của khách hàng tại TienPhongBank.

#### Dịch vụ được áp dụng với:

Nạp tiền cho thuê bao trả trước tất cả các mạng viễn thông (MobiFone, Viettel, VinaPhone, Gmobile, Vietnamobile) và thuê bao trả sau mạng MobiFone, Viettel.

## A. NẠP TIỀN QUA MOBILE BANKING.

#### 1. Đăng ký

- Quý khách có tài khoản mở tại TienPhongBank và đăng ký dịch vụ Internet Banking hoặc Mobile Banking của TienPhongBank
- Quý khách tải ứng dụng TPB Mobile Banking bằng cách soạn tin nhắn:

EWALLET gửi đến 8016

## 2. Hướng dẫn nạp tiền

| Khởi tạo | giao dịch TOPUP                                               |                                                                                                    |  |
|----------|---------------------------------------------------------------|----------------------------------------------------------------------------------------------------|--|
| Bước 1   | + Vào ứng dụng TPB Mobile banking<br>+ Chọn menu <b>TOPUP</b> | Yi dien tu       Qian ly tai khoan         Iopup       Iopup         Thanh toan       Mua hang         Chuyen tien       Quan ly giao dich         Quan ly giao dich       1         Tra cuu thong tin       Quay lai |  |

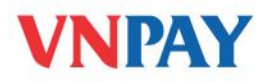

| Bước 2 | Chọn thuê bao cần topup là thuê bao đang<br>dùng hoặc nhập số thuê bao khác                  | P.nill     123     (2) IIIID       Nhap so thue bao       TB khac       TB dang dung       Quay lai                                                                                                    |
|--------|----------------------------------------------------------------------------------------------|----------------------------------------------------------------------------------------------------|
| Bước 3 | Chương trình yêu cầu bạn chọn số tiền<br>chuyển trong danh sách.                             | YII (2) IIID<br>Nhap so tien<br>30,000<br>50,000<br>100,000<br>200,000<br>300,000<br>Quay lai ↓                                                                                                    |
| Bước 4 | Chương trình yêu cầu bạn xác nhận xem có<br>thưc sự muốn nạp tiền cho thuê bao hay<br>không. | Y and Y and |
| Bước 5 | Nhập mật mã xác thực (mật mã này là mật<br>mã dùng để giao dịch Mobile banking)              | Y ail 123   Nhap mat ma     *******     5   Quay lai Dong y 1                                                                                                    |

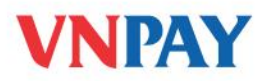

| Bước 6                    | Chọn Yes để thực hiện gửi yêu cầu đến hệ<br>thống hoặc chọn No để trở về                                                                                                    | Y mil<br>Is it OK to Send Messages?<br>TPBEwallet wants to send text<br>message(s). This could with in<br>tharges. 1 message(s)<br>sent to 8016.<br>No 4 Yes                                                                                                    |
|---------------------------|----------------------------------------------------------------------------------------------------|----------------------------------------------------------------------------------------------------|
| Bước 7<br><b>Xác nhận</b> | Sau khi gửi tin đến số dịch vụ, hệ thống<br>Mobile banking sẽ khởi tạo giao dịch nạp<br>tiền và gửi tin nhắn yêu cầu bạn xác nhận<br>giao dịch nạp tiền. Trong tin nhắn này có số<br>thuê bao nhận tiền. Bạn cần kiểm tra để đảm<br>bảo số tiền, số thuê bao nhận tiền là đúng.<br>giao dịch TOPUP | Thong bao moi Quy khach muon nap 50,000 VND cho thue bao 914218787 cua nha cung cap VinaPhone, vao menu Quan ly GD, chon Xac nhan ma giao dich 1027  Quay lai                                                                                                    |
| Bước 8                    | Để xác nhận giao dịch, vào menu <b>Quan ly</b><br>giao dich, chọn Xac nhan giao dich                                                                                                    | Y ault   Yi dien tu   Quan ly tai khoan   Chuyen tien   Quan ly giao dich   Cai dat   Tra cuu thong tin   Gioi thieu   Tro giup   8   Quay lai   Y ault   Y ault   Quan ly giao dich   Hom thu   Xac nhan giao dich   Huy giao dich   Lich su giao dich   9   Quay lai |

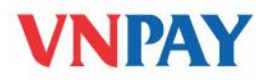

| Bước 9  | Nhập mã giao dịch tương ứng với mã giao<br>dịch gửi về                                                                                                    | Y add     123     (2)       Nhap so GD can xac nhan       1027       10       Quay lai     Dong y                                                                                                    |
|---------|----------------------------------------------------------------------------------------------------|----------------------------------------------------------------------------------------------------|
| Bước 10 | Chọn đồng ý, chương trình hiển thị thông<br>báo                                                                                                    | Y mil 123 (2) ED<br>Xac nhan giao dich<br>Ban co thuc su muon xac nhan<br>giao dich 1027 khong?                                                                                                    |
| Bước 11 | Chương trình yêu cầu bạn nhập mật khẩu                                                                                                    | Y and 123 Y ID<br>Nhap mat ma<br>*******<br>12<br>Quay lai Dong y                                                                                                    |
| Bước 12 | Chương trình yêu cầu bạn xác nhận việc gửi<br>tin đến số dịch vụ. Bạn cần chọn <b>Yes</b> để thực<br>hiện gửi tin. Nếu bạn chọn <b>No</b> chương trình<br>sẽ trở về bước 9. | Y mil       Is it OK to Send Messages?       ?       ?       ?       TPBEwallet wants to send text message(s). This could reach in charges, 1 message(s)       13       sent to 8016.       No     +       Yes |

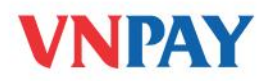

| Bước 13 | Hệ thống Mobile banking sẽ thực hiện việc<br>nạp tiền vào tài khoản điện thoại của thuê<br>bao được nạp và trừ tiền tài khoản ngân hàng | Fant () ED<br>Thong bao moi<br>Quy khach da nap tien thanh cong<br>50,000 VND cho thue bao<br>914218787 cua nha cung cap<br>VinaPhone, Phi GD 0. |
|---------|----------------------------------------------------------------------------------------------------|----------------------------------------------------------------------------------------------------|
|         | bạn đăng ký sử dụng mobile banking với<br>đúng số tiền bạn chọn. Sau khi nạp tiền thành                                                 | Ma GD 1027                                                                                                    |
|         | công, bạn sẽ nhận được thông báo như sau.                                                                                               | Quay lai                                                                                                    |

Trong các trường hợp mất điện thoại, mất sim, bị công ty viễn thông thu hồi sim, Quý khách phải liên hệ ngay với Ngân hàng để được hướng dẫn tạm ngắt sử dụng dịch vụ.

## **B. NAP TIÈN QUA INTERNET BANKING.**

Khách hàng chọn mục "Thanh toán", rồi chọn chức năng "Nạp tiền điện thoại"

Tại màn hình chức năng Nạp tiền điện thoại: Khách hàng chọn Số tiền nạp và Số điện thoại nạp tiền. Sau đó chọn "Tiếp" để thực hiện các bước "Kiểm tra", "Xác thực" và 'Hoàn tất" giao dịch.

| NẠP TIÈN CHO           | THUÊ BAO TRẢ TR        | S. C. C. C. C. C. C. C. C. C. C. C. C. C. |      |                        |                  |
|------------------------|------------------------|-------------------------------------------|------|------------------------|------------------|
| Tài khoản trừ tiền     | 0008131                | *                                         |      | <u>Số dư</u>           |                  |
| Số tiền nạp 🛛 🔶        | (Chọn số tiền cần nạp) | ~                                         |      |                        |                  |
| Số điện thoại nạp tiền |                        |                                           |      | <u>Số điên thoai đ</u> | <u>ã nap thẻ</u> |
|                        | - 10                   |                                           | Tiếp |                        |                  |

## Hỗ trợ khách hàng:

Ngân hàng TPBank: 0437 683 683 hoặc 1800.58.58.85

#### VNPAY: 1900 55 55 77

Hoặc số điện thoại chăm sóc khách hàng của các Công ty Viễn thông.